# 武汉轻工大学高等学历继续教育本科 毕业生学士学位外语水平考试报名流程

一、学生账号注册与登录 (2023 年 1 月 5-9 日 9 日下午 17 时关闭网上报名系统)

(1) 登录武汉轻工大学继续教育学院官网 https://cjxy.whpu.edu.cn/

点击"良师在线",进入"学位外语考试报名系统"

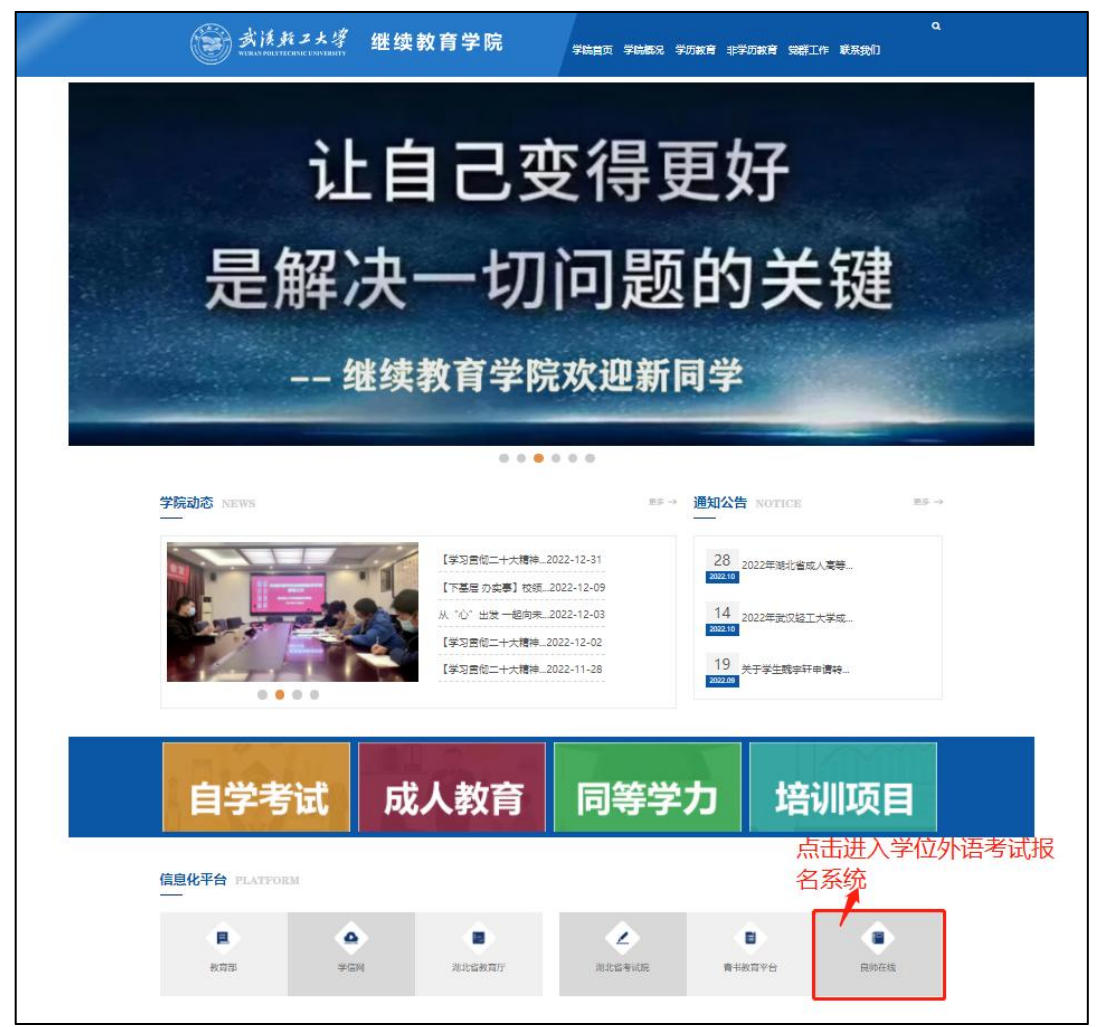

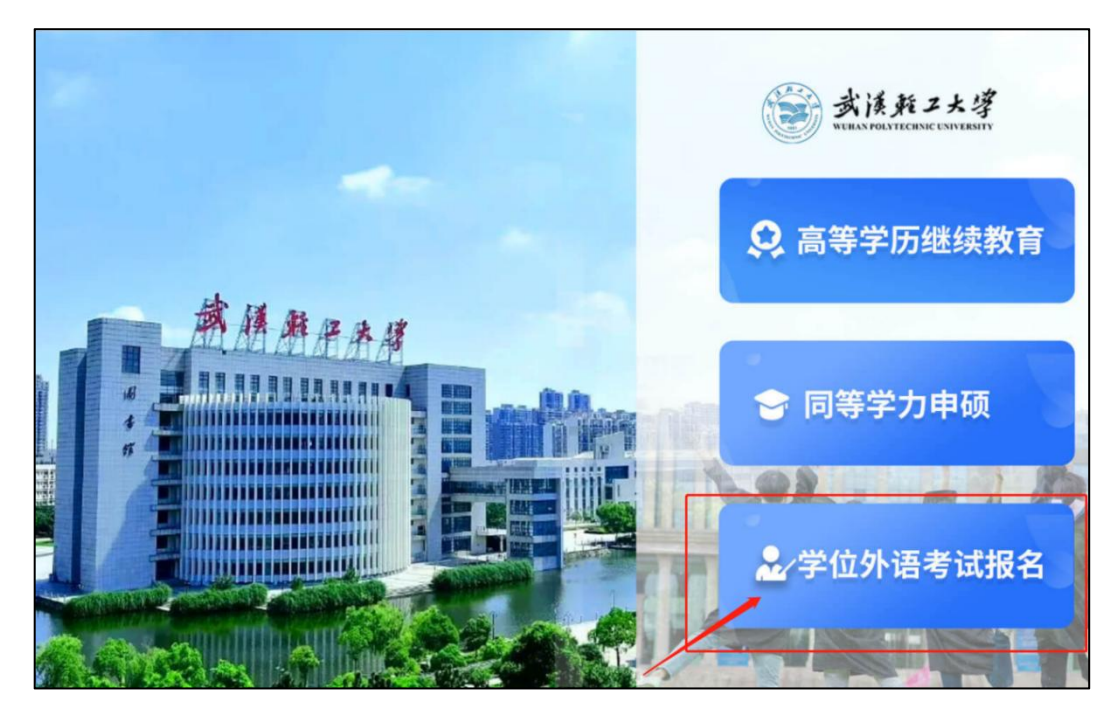

(2) 登录学位外语考试报名: <u>https://whqgu.ls365.vip/newlogin.aspx</u>

| 十二月你好                                                                                                    | 受法族 <u>我工大学</u><br>HEATHER HEATE |   |
|----------------------------------------------------------------------------------------------------|----------------------------------|---|
| 取决于途中的坚持。<br>自己为什么出发,永远不要忘记。                                                                                                    | 子工子拉尔语报石杀统                       |   |
| and the state of the state                                                                                                    | 戰得                               | X |
| The design of the design of the second second s | 登录                               |   |
|                                                                                                    | □ 101±3<br>登現提示<br>● 100±54      |   |
|                                                                                                    |                                  |   |

- 1、在报名系统登陆页面下,选择新注册账号;
- 2、根据注册信息项目填写信息完成注册;
- 3、注册完成后账号为: 手机号; 密码: 自定义;

| <b>支援兵ン大学</b> 首页 課程 题库 资讯 关于 | 按索课程、题库 Q 登录   注册                                                                                  |
|------------------------------|----------------------------------------------------------------------------------------------------|
|                              | 登录账号 注册账号   图形识别网 更加公司   服形识别网 更加公司   或收验证码 或收验证码   密码(密码长度6-20位) 通礼密码   通礼密码 注册   已经有了账号? 去登录 法受益 |

| <b>送漢邦ン大学</b><br>REALFORMERANCE AND ERCHT | 首页 课程 题库 资讯 关于                |   |
|-------------------------------------------|-------------------------------|---|
|                                           | 注册成功!<br>您将在9秒钟后自动跳转至首页。转到首页。 |   |
|                                           |                               | Ð |

4、学生登陆成功后进入报考说明与填报页面。

# 二、学生报名 (2023年1月5-9日9日下午17时关闭网上报名系统)

## 1. 信息填写 (2023 年 1 月 5-9 日 9 日下午 17 时关闭网上报名系统)

(1)请仔细阅读《报考须知》和《报名温馨提示》,然后选择"立即报名";

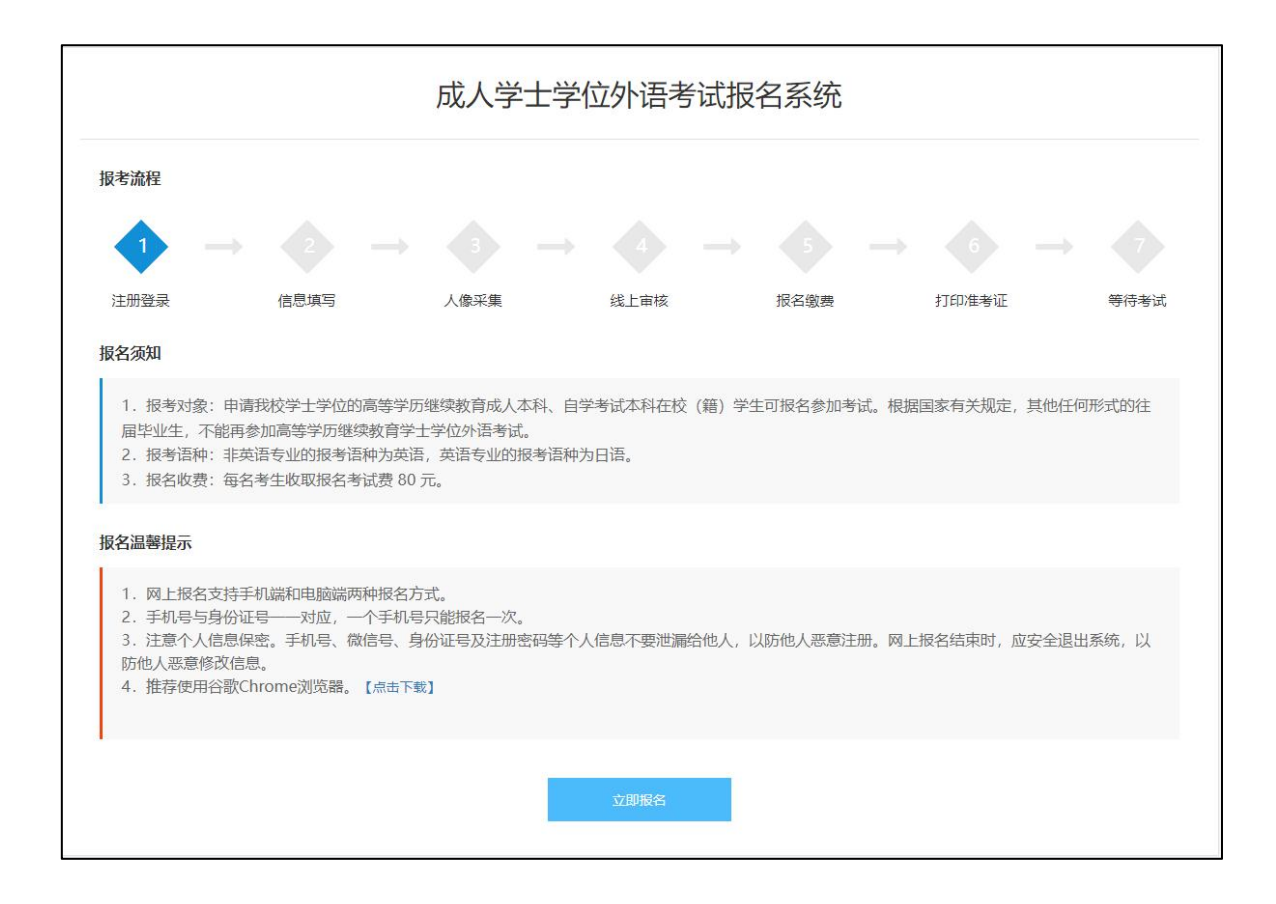

(2) 在填报页面,选择填写相应信息,上传相应照片后点击"下一步"按钮

【自考学生页面填写显示如下】

|         | 成人学士学位外语考试报名系统                                                                                                    |           |    |       |       |   |
|---------|----------------------------------------------------------------------------------------------------|-----------|----|-------|-------|---|
| 考生信息填   | 写                                                                                                    |           |    |       |       |   |
| 考生类别:   | 自考(在籍)                                                                                                    |           |    |       |       | ~ |
| 姓名:     |                                                                                                    |           |    | 性别:   | ◉男 ○女 |   |
| 证件类型:   | 选择证件类型                                                                                                    |           | ~  | 身份证号: |       |   |
| 报考层次:   | 专升本                                                                                                    |           | ~  | 应试语种: | 英语    | * |
| 就读学校:   | 武汉轻工大学                                                                                                    |           | ~  |       |       |   |
| 考籍号:    |                                                                                                    |           |    |       |       |   |
|         |                                                                                                    | 450 ME WJ |    |       |       |   |
| 身份证正反   | 面照片                                                                                                    |           |    |       |       |   |
| 身份证正面照片 |                                                                                                    | 身份证反面照片   |    |       |       |   |
| 京志上府    | Here and the second second sec | 点击上传      |    |       |       |   |
|         |                                                                                                    |           | 下一 | 步     |       |   |

| 成人学士学位外语考试报名系统 |         |         |        |            |   |
|----------------|---------|---------|--------|------------|---|
| 考生信息境          | 写       |         |        |            |   |
| 考生类别:          | 成考 (在籍) |         |        |            | ~ |
| 姓名:            |         |         | 性界     | 判: ◉男 ○女   |   |
| 证件类型:          | 选择证件类型  |         | ▶ 身份证明 | <u>-</u> . |   |
| 报考层次:          | 专升本     |         | ▼ 应试语和 | 中: 英语      | ~ |
| 就读学校:          | 武汉轻工大学  |         | *      |            |   |
| 学号:            |         |         |        |            |   |
| Rat            | 有       |         |        |            |   |
| 身份证正反          | 面照片     |         |        |            |   |
| 身份证正面照片        |         | 身份证反面照片 |        |            |   |
|                | tig tig | 点击上传    |        |            |   |
|                |         |         | 下一步    |            |   |

注意:

请务必上传身份证正反面、本科阶段英语课程考试合格成绩等相关证件证明材料,并仔细核对姓名、 身份证号、学位授予学校等重要信息,确保所填写的信息准确无误。

## 2. 人像采集

(1)上传登记照,规格为宽 480 像素\*高 640 像素,文件扩展名应为 jpg,上传完毕点击"下一步"进入审核阶段

|        | 成人学士学位外语考试报名系统                           |
|--------|------------------------------------------|
| 人像信息采集 |                                          |
|        | + 点击上传                                   |
|        | 注意事项:<br>1. 清确保壇像头200万像毒以上、褐像头已连接并能正常工作。 |
|        | 2、请保持光源充足,不要逆光操作。                        |
|        | 3、请保正脸部正面面向摄像头,并适当调整姿势保证整个脸部能进入下面识别画面。   |
|        | 4、该照片为面部识别功能照片,照片小于500KB。                |

# 3、线上审核 (2023 年 1 月 10 日-12 日) 12 日下午 17 时关闭资格审核系统)

上传照片完成进入审核阶段,等待后台审核完毕才能进入下一阶段。

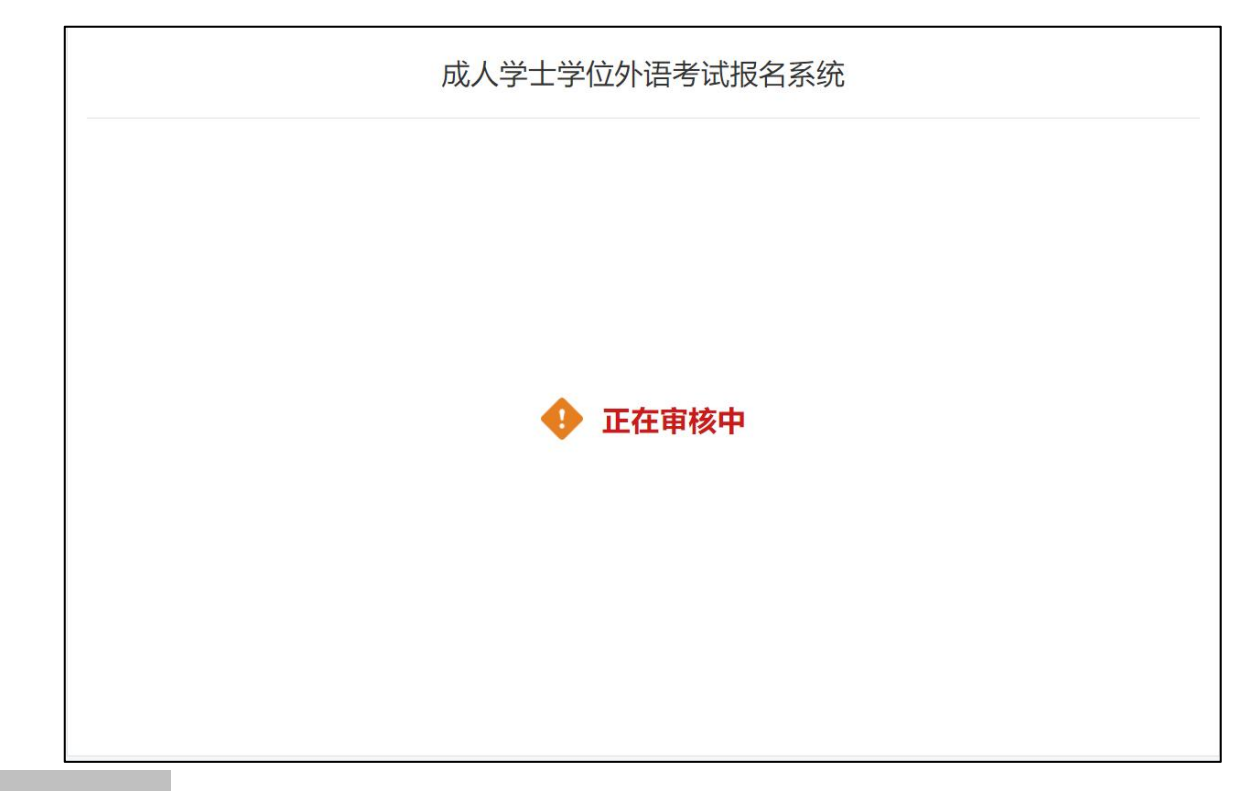

## 4、报名缴费 (2023 年 1 月 15 日-18 日 网上报名成功, 且审核通过的学生才能缴费)

٦

1. 等待主考院校审核通过后,即可进去该页面点击"下一步";

| 成人学士学位外语考试报名系统       |
|----------------------|
| ✓ 审核通过,请点击按钮进入考试缴费页面 |

2. 先确认报名信息是否正确,再进行网上缴费,扫描二维码进行付款;

|               | 成人学士学位外语考试报名系统                                   |    |     |      |  |  |
|---------------|--------------------------------------------------|----|-----|------|--|--|
|               | 请仔细核对信息后扫码支付                                     |    |     |      |  |  |
|               | ■<br>■<br>#A#@################################## |    |     |      |  |  |
|               |                                                  | 考生 | 信息  |      |  |  |
| 考试类别:成考(在籍)   | 姓名:                                              |    | 性别: | 身份证: |  |  |
| 报考科目:成人学士学位外语 | 报考科目:成人学士学位外语 报考点: 报名时间: 考试时间:待定                 |    |     |      |  |  |
|               | 确认已支付                                            |    |     |      |  |  |

3. 当已支付缴费状态还是显示未缴费状态,可进行刷新;

|               | 成人学士学位外语考试报名系统 |                    |       |  |  |  |
|---------------|----------------|--------------------|-------|--|--|--|
|               | $\sim$         |                    |       |  |  |  |
|               |                | $\bigtriangledown$ |       |  |  |  |
|               |                | 支付成功               |       |  |  |  |
|               |                | 考生信息               |       |  |  |  |
| 考试类别: 成考 (在籍) | 姓名:            | 性别:                | 身份证:  |  |  |  |
| 报考科目:成人学士学位外语 | 报考点:           | 报名时间:              | 考试时间: |  |  |  |
| 确认已支付         |                |                    |       |  |  |  |

4. 完成支付后,等待考试通知。

成人学士学位外语考试报名系统

考试通知 请关注学校官网通知

# 三、准考证打印 (2023年4月4日至8日)

(1) 登录系统,点击打印准考证

|             | 加八子工子                                  | 四川四、2月1日公司                      |            |
|-------------|----------------------------------------|---------------------------------|------------|
|             | 2022年武汉轻_                              | 工大学成人学士学位外语考试<br>准考证            |            |
| 报名          | 宮 등: 277365202212290934542624          | 姓 名:                            |            |
| 准考          | 证号:                                    | 性别:                             |            |
| 急伤          | 证号:                                    |                                 |            |
| 考室          | 编号:                                    | 座位编号:                           |            |
| 考生          | 業別: 成考 (在籍)                            | 应试语种: 英语                        |            |
| 考试          | 地址:                                    |                                 |            |
| *           | 时间: 2023-03-25                         |                                 |            |
|             |                                        | 考生须知                            |            |
| 1.考         | 生必须凭《准考证》和居民身份证原(                      | 件参加考试,进入考点一律接受身份证信息             | 检查和全属探测仪安  |
| 检,没有        | <b>1</b> 身份证原件、准考证或身份证信息识              | 别不出来的考生一律不准进入考点。                |            |
| 2.考         | 生入场时间是考前15分钟,凡故意拖                      | 9延入场时间逃避身份证信息验证的,开考             | 后一律进入考点内的  |
| 等待区域        | 1继续进行身份信息验证,由此耽误考                      | 试时间等后果由考生负责,开考15分钟后;            | 下准入场。      |
| 3.考<br>场秩序。 | 生须诚信应考自觉服从考试工作人员制                      | 管理,不得以任何理由妨碍考试工作人员®             | 8行职责,不得扰乱考 |
| 4.7         | 禁携带任何资料、通讯工具、电子存住                      | 诸记忆录放设备进入考场。                    |            |
| 5.开<br>盼、打手 | 考信号发出后方可开始答题,在考场<br>势、做暗号,不得夹带、旁窥、抄袭   | 內须保持安静,不得吸烟,不得喧哗,不<br>或有意让他人抄袭。 | 得交头接耳、左顾右  |
| 6.粤         | 试结束前30分钟后方可提交试卷出考                      | 场,出考场后不得再进场续考,不得在考虑             | 品附近逗留或交谈。  |
| 7.考         | 试结束信号发出后领立即停止答题,指                      | 安监考员指令,依次出场。                    |            |
| 8.如<br>处理办法 | 不遵守考场纪律,不服从考试工作人<br>2)(故育部33号令)进行处理,并记 | 员管理,有违纪、作弊等行为的,将按照<br>入诚信考试档案。  | 《国家教育考试违规  |
|             |                                        |                                 |            |
|             |                                        |                                 |            |
|             |                                        |                                 |            |
|             |                                        |                                 |            |
|             |                                        |                                 |            |
|             |                                        |                                 |            |
|             |                                        |                                 |            |
|             |                                        |                                 |            |
|             |                                        |                                 |            |
|             |                                        |                                 |            |
|             |                                        |                                 |            |
|             |                                        |                                 |            |

# (2) 出现打印准考证弹窗 点击打印;

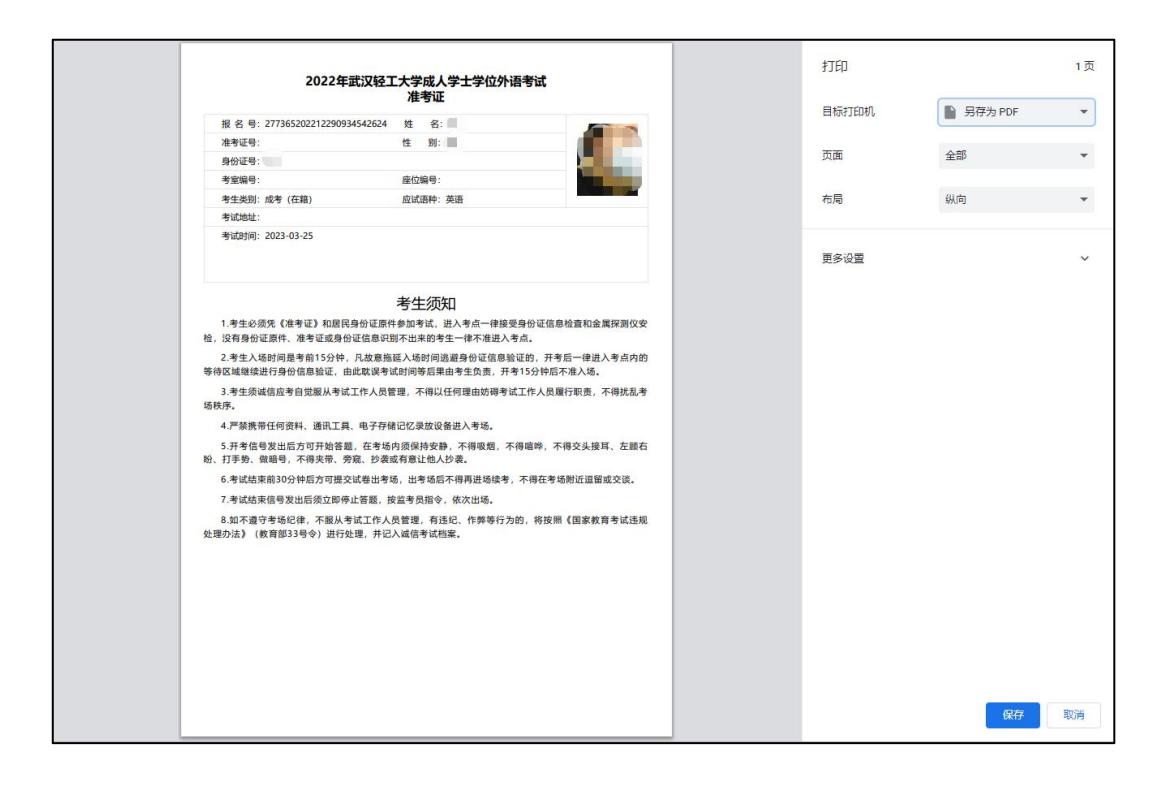

四、考试时间 (2023年4月8日上午9时至11时)

# 武汉轻工大学高等学历继续教育本科 毕业生学士学位外语水平考试手机端报名操作

# 一、学生账号注册与登录

手机浏览器或者微信都可登录学位外语考试报名系统: <u>https://whqgu.ls365.vip/newlogin.aspx</u>

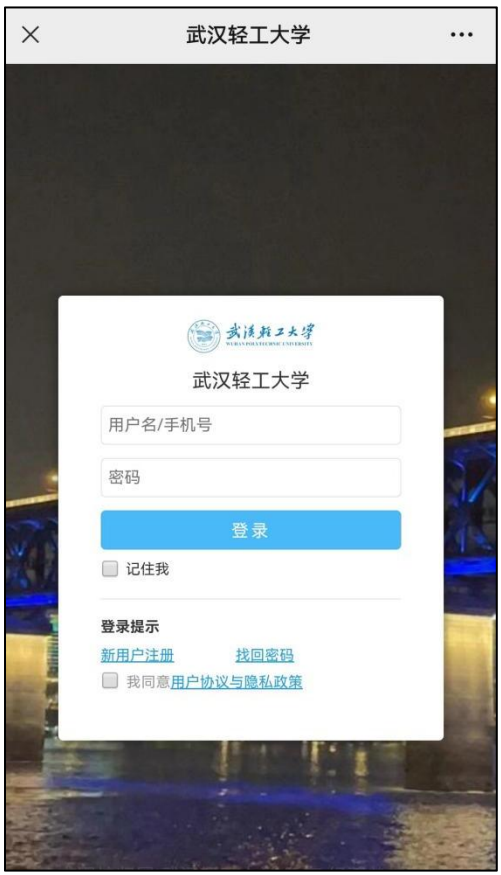

- 1、在报名系统登陆页面下,选择新注册账号;
- 2、根据注册信息项目填写信息完成注册;
- 3、注册完成后账号为: 手机号; 密码: 自定义;

| × | 用户注册-武》                         | 又轻工大学 |    |  |
|---|---------------------------------|-------|----|--|
|   | <b>建泽斯工大学</b><br>BERNART HERNEL |       |    |  |
|   |                                 |       | _  |  |
|   | 登录账号                            | 注册账号  |    |  |
|   |                                 |       |    |  |
|   | 手机号                             |       |    |  |
|   | 图形识别码                           | 07C5  |    |  |
|   | 密码(密码长度6~20位                    | )     |    |  |
|   | 确认密码                            |       |    |  |
|   | 注册                              | Ð     |    |  |
|   | 已经有了账号? 去登录                     |       |    |  |
|   |                                 |       | j. |  |
|   |                                 |       |    |  |

## 二、学生报名 (2023年1月5-9日9日下午17时关闭网上报名系统)

#### 1、信息填写 (2023 年 1 月 5-9 日 9 日下午 17 时关闭网上报名系统)

### 2、人像采集

上传登记照,规格为宽 480 像素\*高 640 像素,文件扩展名应为 jpg,上传完毕点击"下一步"进入审核阶段

#### 3、线上审核 (2023 年 1 月 10 日-12 日) 12 日下午 17 时关闭资格审核系统)

上传照片完成进入审核阶段,等待后台审核完毕才能进入下一阶段。

4、报名缴费 (2023 年 1 月 15 日-18 日 网上报名成功, 且审核通过的学生才能缴费)

## 三、准考证打印(2023年4月4日至8日)

### 四、考试时间 (2023年4月8日上午9时至11时)